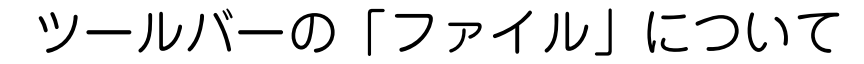

●新規でサイトを作りたいとき

●サイトの情報を編集したいとき

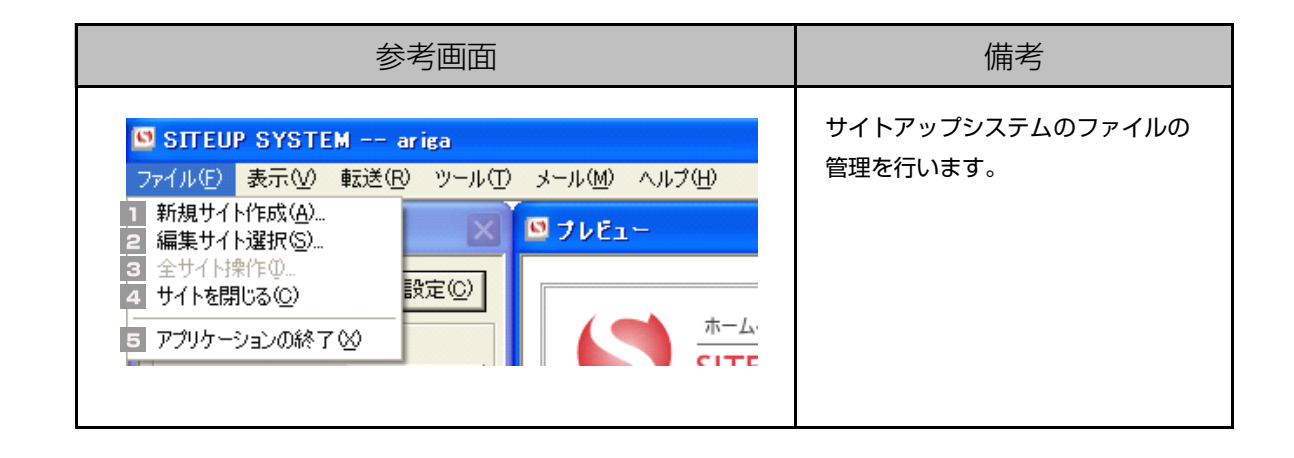

## ľ

## 新規サイト作成

「新規サイト作成」を行いますので、 【設定書】に記載された項目を入力します。

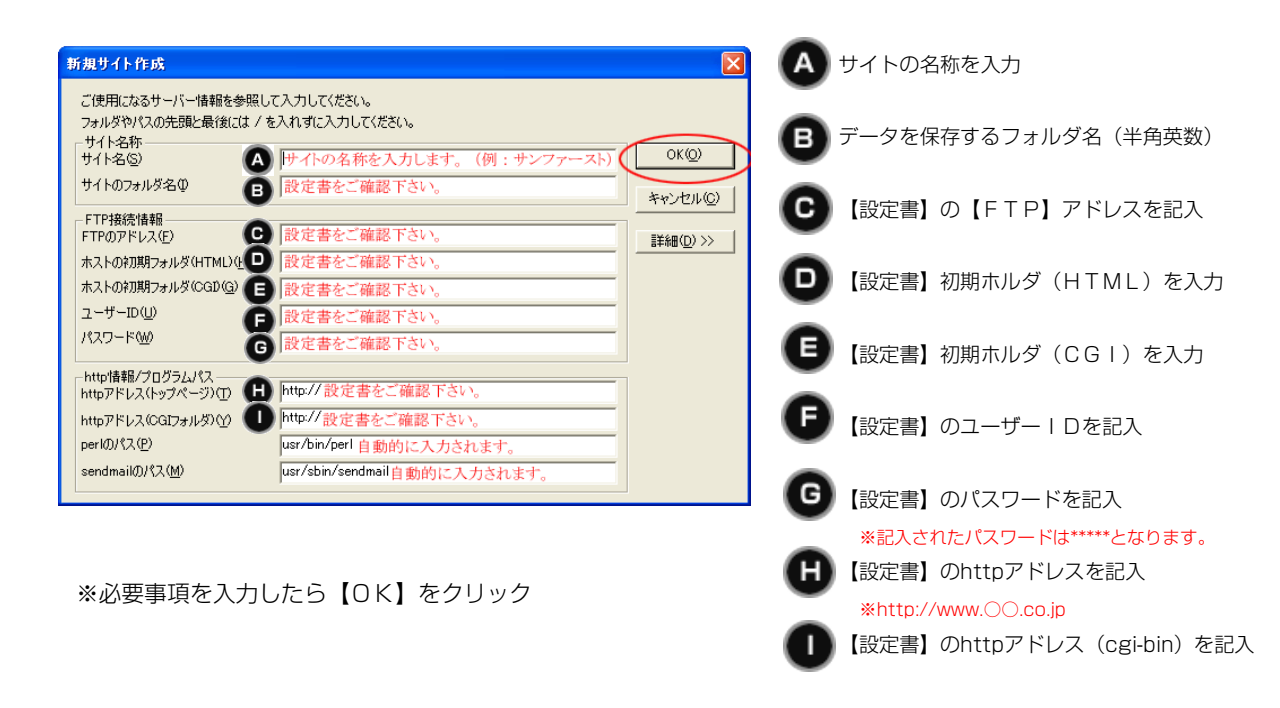

2 【新規サイト作成】へ【設定書】に記載された項目を入力します。

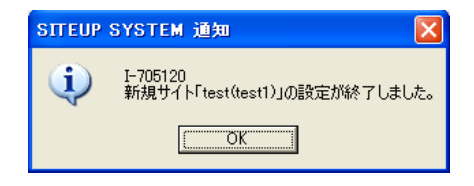

【OK】をクリックすると新規で設定したサイトが 表示されます。

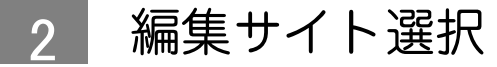

【サイト選択】画面を開きます。

| サイト選択             |                                  |            |                                     | A | 編集したいサイトを選択                                             |
|-------------------|----------------------------------|------------|-------------------------------------|---|---------------------------------------------------------|
| サイト一覧(L)<br>サイト名称 | 編集するサイトを選択してください。<br>  サイトのフォルダ名 | バックアップ日時 8 | 新規作成( <u>A</u> )                    | 8 | サイトを新規で作成します                                            |
| ariga             | ariga                            | - 0        | 複写作成( <u>R</u> )<br>編集( <u>M</u> )  | C | 選択したサイトを複写します                                           |
|                   |                                  | G          | 削除( <u>D</u> )                      | D | 「サイト情報編集」画面を開きます                                        |
|                   |                                  | G          | 選択( <u>©</u> )<br>キャンセル( <u>©</u> ) | Ø | 選択したサイトを削除します                                           |
| □ 編集サイトデ・         | ータをバックアップ( <u>B</u> )            | G          | データ復元( <u>R</u> )                   | Ø | 選択したサイトを編集します                                           |
|                   |                                  |            |                                     | G | 「サイト選択」をキャンセルします                                        |
|                   |                                  |            |                                     | 0 | バックアップデータからサイトを復元します。<br>(サイトの情報はバックアップの内容に上書きさ<br>れます) |
|                   |                                  |            |                                     | 0 | チェックを入れて「選択」を選択するとバックア<br>ップが作成されます。                    |

3 全サイト操作

サイトアップシステム内の全サイトの操作を行います。

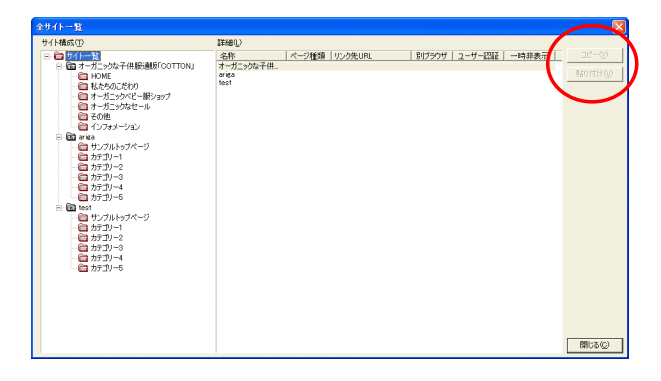

別のサイトのページをコピ ーしたり貼り付けたりも出 来ます。

4 サイトを閉じる

開いているサイトを閉じます。(サイトアップシステムは終了しません)

## 5 アプリケーションの終了

サイトアップシステムを終了します。